## ىلع RBAC و لوؤسملا ىلا لوصولا جەن مەف ISE

## تايوتحملا

<u>ةمدقملا</u> <u>ةيساسألا تابلطتملا</u> تابلطتملا <u>ةمدختسملا تانوكملا</u> نىوكترا <u>ةقداصملا تادادعا</u> <u>ةرادالا تاعومجم نىوكت</u> لوؤسملا ىمدختسم نىوكت <u>تانوذألا نىوكت</u> <u>RBAC تاساىس نىوكت</u> <u>لوؤسملل لوصولا تادادعا نىوكت</u> <u>AD دامتعا تانایب مادختساب لوؤسملا لخدم یلا لوصولا نیوکت</u> AD <u>یل ISE مامضنا</u> <u>لىلدلا تاءومجم دىدحت</u> <u>AD ل يرادالا لوصولا نيكمت</u> <u>AD ةعومجم نييعتل ISE لوؤسم ةعومجم نيوكت</u> <u>ةرادإلا ةعومجمل RBAC تانوذاً نىىعت</u> <u>قحصلا نم ققحتلاو AD دامتعا تانايب مادختساب ISE ىلا لوصولا</u> LDAP مادختسات لوؤس مل الخدم <u>علا لوصولا نىوكت</u> LDAP <u>یل ISE</u> مامضنا LDAP <u>یمدختسمل یرادالا لوصولا نی</u>كم<u>ت</u> <u>LDAP ةعومجم ىلا ISE لوؤسم ةعومجم نېيعت</u> <u>ةرادالاا ةعومجمل RBAC تانوذا نىىعت</u> <u>قحصلا نم ققحتلاو LDAP دامتعا تانايب مادختساب ISE ىلا لوصولا</u>

## ةمدقملا

الف فصي Identity Services Engine (ISE). كان عيرادإل المصول المراد العالي المراجع المراجع العامي المراجع المراجع

## ةيساسألا تابلطتملا

### تابلطتملا

:عوضوم اذه نم ةفرعم تنأ ىقلتي نأ يصوي cisco

- (ISE) ةيوەلا فشك تامدخ كرحم •
- مدخ Active Directory
- (LDAP) ليلدلل لوصولل فيفخلا لوكوتوربلا •

### ةمدختسملا تانوكملا

ةيلاتلا ةيداملا تانوكملاو جماربلا تارادصإ ىلإ دنتسملا اذه يف ةدراولا تامولعملا دنتست

- Identity Services Engine 3.0
- كindows Server كيغشتال ماظن

ةصاخ ةيلمعم ةئيب يف ةدوجوملا ةزهجألاا نم دنتسملا اذه يف ةدراولا تامولعملا ءاشنإ مت. تناك اذإ .(يضارتفا) حوسمم نيوكتب دنتسملا اذه يف ةمدختسُملا ةزهجألا عيمج تأدب رمأ يأل لمتحملا ريثأتلل كمهف نم دكأتف ،ليغشتلا ديق كتكبش.

## نيوكتلا

#### ةقداصملا تادادعإ

نكمي .ISE لوح تامولعم يأ ىلإ لوصولل مەسفنأ ةقداصم ىلإ Admin ومدختسم جاتحي ةيوەلا نزخم وأ ISE يلخادلا ةيوەلا نزخم مادختساب لوؤسملا يمدختسم ةيوە نم ققحتلا ،تادادعإلا ەذە نيوكتل .ةداەش وأ رورم ةملك ةطساوب امإ ةلاصألا نم ققحتلا نكمي .يچراخلا نمض بولطملا ةقداصملا عون ددح .Admin Access > Authentication <ماظنلا > قرادإلا ىل قتنا .

| ≡ Cisco        | ISE       |                   |              |                 | Administration • System |               |                     |              |          |  |  |
|----------------|-----------|-------------------|--------------|-----------------|-------------------------|---------------|---------------------|--------------|----------|--|--|
| Deployment     | Licensing | Certificates      | Logging      | Maintenance     | Upgrade                 | Health Check  | s Backup & Restore  | Admin Access | Settings |  |  |
| Authentication |           | Authentication    | Method       | Password Policy | Account Disat           | le Policy Loc | ck/Suspend Settings |              |          |  |  |
| Authorization  | >         | Authenticatio     | on Type      |                 |                         |               |                     |              |          |  |  |
| Administrators | >         |                   |              |                 |                         |               |                     |              |          |  |  |
| Settings       | >         | Password B        | lased        |                 |                         |               |                     |              |          |  |  |
|                |           | * Identity Source | 8            |                 |                         |               |                     |              |          |  |  |
|                |           | Internal          |              | $\sim$          |                         |               |                     |              |          |  |  |
|                |           | Client Certif     | ficate Based |                 |                         |               |                     |              |          |  |  |
|                |           |                   |              |                 |                         |               |                     |              |          |  |  |

مت اذإ .يضارتفا لكشب رورملا ةملك ىلإ ةدنتسملا ةقداصملا نيكمت متي :**قظحالم** ليغشت ةداعإ ىلإ كلذ يدؤيسف ،ليمعلا ةداهش ىلإ ةدنتسم ةقداصم ىلإ اذه رييغت رشنلا دقع ةفاك ىلع قيبطتلا مداخ.

نم (CLI) رماوألاا رطس ةەجاول رورملا ةملك ةسايس نيوكتب Identity Services Engine حمسي ال مدختسملا ةەجاو نم لكل رورملا ةملك ةسايس نيوكت نكمي .(رماوألاا رطس ةەجاو) CLI ىل لقتنا ،اذە نيوكتل .طقف (ISE) ةيموسرلا مدختسملا ةەجاو ربع CLI و (GUI) ةيموسرلا Administration (القرام الملائي الموصول System (الموتنا المائي الموتنا المائي) > Authentication (المولي الموتنا القتناو (قوداصمل) > Authentication (المولي المولي المولي المولي المولي المولي المولي المولي المولي المولي المولي

| ≡ Cisco        | ISE       | Administration • System                                                                                                    |                 |  |  |  |  |  |  |  |
|----------------|-----------|----------------------------------------------------------------------------------------------------|-----------------|--|--|--|--|--|--|--|
| Deployment     | Licensing | Certificates Logging Maintenance Upgrade Health Checks Backup & Restore Admin Access                                                                                                    | Settings        |  |  |  |  |  |  |  |
| Authentication |           | Authentication Method Password Policy Account Disable Policy Lock/Suspend Settings                                                                                                    |                 |  |  |  |  |  |  |  |
| Authorization  | >         | GUL and CLI Password Policy                                                                                                    |                 |  |  |  |  |  |  |  |
| Administrators | >         |                                                                                                    |                 |  |  |  |  |  |  |  |
| Settings       | >         | Minimum Length: 4 characters (Valid Range 4 to 127)                                                                                                    |                 |  |  |  |  |  |  |  |
|                |           | Password must not contain:         Admin name or its characters in reverse order         • cisco* or its characters in reverse order:         • This word or its characters in reverse order:         Repeated characters four or more times consecutively         • Dictionary words, their characters in reverse order or their letters replaced with other characters         • Default Dictionary ()         • Custom Dictionary ()         Browse No file selected. |                 |  |  |  |  |  |  |  |
| ≡ Cisco        | ISE       | Administration • System                                                                                                    | Evaluation Mode |  |  |  |  |  |  |  |
| Deployment     | Licensing | Certificates Logging Maintenance Upgrade Health Checks Backup & Restore Admin Access                                                                                                    | Settings        |  |  |  |  |  |  |  |
| Authentication |           | Authentication Method Password Policy Account Disable Policy Lock/Suspend Settings                                                                                                    |                 |  |  |  |  |  |  |  |
| Authorization  | >         | Password must contain at least one character of each of the selected types:                                                                                                    |                 |  |  |  |  |  |  |  |
| Administrators | >         | Lowercase alphabetic characters                                                                                                    |                 |  |  |  |  |  |  |  |
| Settings       | >         | Uppercase alphabetic characters                                                                                                    |                 |  |  |  |  |  |  |  |
|                |           | Vumeric characters                                                                                                    |                 |  |  |  |  |  |  |  |
|                |           | Non-alphanumeric characters                                                                                                    |                 |  |  |  |  |  |  |  |
|                |           | Password History                                                                                                    |                 |  |  |  |  |  |  |  |
|                |           | Password must be different from the previous 3 versions [When enabled CLI remembers only last 1 password irrespective of value config                                                                                                    | ured]           |  |  |  |  |  |  |  |
|                |           | Cannot reuse password within 15 days (Valid Range 0 to 365)                                                                                                    |                 |  |  |  |  |  |  |  |
|                |           | Password Lifetime                                                                                                    |                 |  |  |  |  |  |  |  |
|                |           |                                                                                                    |                 |  |  |  |  |  |  |  |
|                |           | Admins can be required to periodically change their password                                                                                                    |                 |  |  |  |  |  |  |  |
|                |           | Admins can be required to periodically change their password<br>If Admin user is also configured as a network user, an expired enable password can cause the admin account to become disabled                                                                                                    |                 |  |  |  |  |  |  |  |

ى الإلى القى الذى ني وكتل. طشن ريغ لوؤسم مدختسم ليطعتل ريفوت ىلع ISE ى الذى ني القتنا، اذه ني وكتل. Administration > System > Admin Access > Authentication بي وبتلا الم الع ىل Disable Policy.

days prior to password expiration (valid range 1 to 3650)

Send an email reminder to administrators 30

| <b>≡</b> Cisco | ISE       |               |                     | Adm              | inistration • S       | ystem     |         |                  | 4            |
|----------------|-----------|---------------|---------------------|------------------|-----------------------|-----------|---------|------------------|--------------|
| Deployment     | Licensing | Certificates  | Logging             | Maintenance      | Upgrade               | Health C  | Checks  | Backup & Restore | Admin Access |
| Authentication |           | Authenticatio | n Method            | Password Policy  | Account Disab         | le Policy | Lock/Su | spend Settings   |              |
| Authorization  | >         | Account Di    | isable Policy       |                  |                       |           |         |                  |              |
| Administrators | >         |               |                     |                  |                       |           |         |                  |              |
| Settings       | >         | 🗸 Dis         | sable account after | r 30 days of ina | ctivity. (Valid range | 1 to 365) |         |                  |              |
|                |           |               |                     |                  |                       |           |         |                  |              |

ادانتسا اتقۇم ەفاقيإ وأ لوؤسم مدختسم باسح نيمأتل ةمزاللا تاليەستلا ISE رفوي امك لوصولا < ماظنلا < ةرادال ىل لوتنا ،اذە نيوكتل .ةلشافلا لوخدلا ليجست تالواحم ددع ىلإ تقۇملا فاقيال/لفقلا تادادعا بيوبتلا قمالع ىلإ لقتناو **ةقداصملا < لوؤسملا ىل** 

| ≡ Cisco        | ISE       | Administration • System                                                                                                    |
|----------------|-----------|----------------------------------------------------------------------------------------------------|
| Deployment     | Licensing | Certificates Logging Maintenance Upgrade Health Checks Backup & Restore Admin Access                                                         |
| Authentication |           | Authentication Method Password Policy Account Disable Policy Lock/Suspend Settings                                                           |
| Authorization  | >         | Suspend or Lock Account with Incorrect Login Attempts                                                                                        |
| Administrators | >         | * Take action after 3 failed attempts (Valid Range 3 to 20)                                                                                  |
| Settings       | >         | <ul> <li>Suspend account for 15 minutes (Valid Range 15 to 1440)</li> </ul>                                                                  |
|                |           | C Lock account Email remediation message This account has been locked. For this account to become unlocked, please contact your IT helpdesk. |

فلتخمو نيمدختسملاو ةيرادإلا تاعومجملل ةجاح كانه ،يرادإلا لوصولا ةرادإل اهترادإو مهتازايتما يف مكحتلل دعاوقلا/تاسايسلا.

#### ةرادإلا تاعومجم نيوكت

ىلإ لقتنا Administration (اماظنلا) > System (ماظنلا) > Admin Access (ماظنلا) > Administrators (نولوؤسملا) > Admin Groups (نولوؤسملا) > Administrators (تاعومجم نيوكتل اهفذح نكمي الو يضارتفا لكشب ةجمدم ةليلق تاعومجم كانه .نيلوؤسملا.

Administration · System

| Deployment     | Licensing | Certificates                          | Logging            | Maintenance     | Upgrade        | Health Checks | Backup & Restore                  | Admin Access                 | Settings     |
|----------------|-----------|---------------------------------------|--------------------|-----------------|----------------|---------------|-----------------------------------|------------------------------|--------------|
| Authentication |           | Adm                                   | in Groups          | 6               |                |               |                                   |                              |              |
| Authorization  | >         | 2 Edit                                | LAM D. Dual        | lianto 🛱 Doloto | Const All C    | ut groups     |                                   |                              |              |
| Administrators | ~         | e e e e e e e e e e e e e e e e e e e | - Add [] Dob       | iicate 🖉 Delete | li Keset Ali E | xt. groups    |                                   |                              |              |
| Admin Users    |           |                                       | Name               |                 | External G     | iroups Mapped | Description                       |                              |              |
| Admin Groups   |           |                                       | 8 Customization Ac | dmin            | 0              |               | Access Permission to Guest Mer    | u and Device Portal Manag    | ement.       |
| Sottings       |           |                                       | 8 ERS Admin        |                 | 0              |               | Full access permission to Externa | al RESTful Services (ERS) A  | Pls. Admins  |
| Jettinga       | ,         |                                       | 8 ERS Operator     |                 | 0              |               | Read-only access permission to    | the External RESTful Servic  | es (ERS) API |
|                |           |                                       | B Elevated System  | Admin           | 0              |               | Access permission for Operation   | s tab. Includes System and   | data access  |
|                |           |                                       | 8 Helpdesk Admin   |                 | 0              |               | Access permission for Operation   | s tab.                       |              |
|                |           |                                       | 🔱 Identity Admin   |                 | 0              |               | Access permission for Operation   | s tab. Includes Identity Mar | nagement and |
|                |           |                                       | 🕵 MnT Admin        |                 | 0              |               | Access permission for Operation   | s tab.                       |              |
|                |           |                                       | 8 Network Device   | Admin           | 0              |               | Access permission for Operation   | s tab. Includes Network Re   | sources and  |
|                |           |                                       | 8 Policy Admin     |                 | 0              |               | Access permission for Operation   | s and Policy tabs. Includes  | System and I |
|                |           |                                       | 8 RBAC Admin       |                 | 0              |               | Access permission for Operation   | s tab. Includes System and   | data access  |
|                |           |                                       | 🔏 Read Only Admin  | i               | 0              |               | Access Permission for admin wit   | h read-only functionality    |              |
|                |           |                                       | SPOG Admin         |                 | 0              |               | This is the group for SPOG Admi   | n to use the APIs for expor  | t and import |
|                |           |                                       | Super Admin        |                 | 0              |               | Access permission for Operation   | s, Policy and Administration | tabs. Includ |
|                |           |                                       | System Admin       |                 | 0              |               | Access permission for Operation   | s tab. Includes System and   | data access  |

كلت ىلإ نييرادإ نيمدختسم ةفاضإل ريرحت قوف رقناو ةعومجملا ددح ،ةعومجم ءاشنإ درجمب ISE ىلع نيلوؤسملا تاعومجم ىلإ ةيجراخلا ةيوهلا تاعومجم نييعتل ريفوت كانه .ةعومجملا عونك عونلا ددح ،اذه نيوكتل .ةبولطملا تانوذألا ىلع يجراخ لوؤسم مدختسم لصحي ثيحب مدختسملا ةفاضإ ءانثأ يجراخ.

|                             | SE        |                                          |                |                                                         | Admi                                        | nistration • System                                              | n                                               |              |          |
|-----------------------------|-----------|------------------------------------------|----------------|---------------------------------------------------------|---------------------------------------------|------------------------------------------------------------------|-------------------------------------------------|--------------|----------|
| Deployment                  | Licensing | Certificates                             | Logging        | Maintenance                                             | Upgrade                                     | Health Checks                                                    | Backup & Restore                                | Admin Access | Settings |
| Authentication              |           | Admin Groups >                           | Super Admin    |                                                         |                                             |                                                                  |                                                 |              |          |
| Authorization               | >         | Admin Grou                               | q              |                                                         |                                             |                                                                  |                                                 |              |          |
| Administrators              | ~         | * Name                                   | Su             | per Admin                                               |                                             |                                                                  |                                                 |              |          |
| Admin Users<br>Admin Groups |           | Description                              | Acce<br>Adm    | ss permission for Operati<br>in Groups, User Identity G | ons, Policy and Adm<br>roups, Endpoint Ider | inistration tabs. Includes dat<br>itity Groups, All Locations an | a access permission for<br>ad All Device Types. |              |          |
| Settings                    | >         | Type<br>External Identity<br>Name :      | Source         | External                                                |                                             |                                                                  |                                                 |              |          |
|                             |           | ✓ External                               | Groups         |                                                         |                                             |                                                                  |                                                 |              |          |
|                             |           |                                          |                |                                                         |                                             |                                                                  |                                                 |              |          |
|                             |           | * <b>#</b> _s                            | Select an item | ~                                                       | +                                           |                                                                  |                                                 |              |          |
|                             |           | Member Us<br><sup>Users</sup><br>+ Add ~ | Gers<br>Delete |                                                         |                                             |                                                                  |                                                 |              |          |
|                             |           | Sta                                      | itus           | Email                                                   | Usernam                                     | e First Nam                                                      | ne Last Name                                    |              |          |
|                             |           |                                          | Enabled        |                                                         | ä admin                                     |                                                                  |                                                 |              |          |

لوؤسملا يمدختسم نيوكت

# < لوؤسملا ىل لوصولا < ماظنلا < قرادال ىل لقتنا ،قرادال يمدختسم نيوكتل Administrators > Admin Users.

| ≡ Cisco        | Cisco ISE Administration · System |              |           |               |                 |               |           |           |                |          |  |
|----------------|-----------------------------------|--------------|-----------|---------------|-----------------|---------------|-----------|-----------|----------------|----------|--|
| Deployment     | Licensing                         | Certificates | Logging   | Maintenance   | Upgrade         | Health Checks | Backup &  | Restore   | Admin Access   | Settings |  |
| Authentication |                                   | Admi         | nistrator | rs            |                 |               |           |           |                |          |  |
| Authorization  | >                                 |              |           |               |                 |               |           |           |                |          |  |
| Administrators | ~                                 | 🖉 Edit       | + Add 🛞   | Change Status | 🛱 Delete 📋 Dup  | licate        |           |           |                |          |  |
| Admin Users    |                                   |              |           |               |                 | _             |           |           |                |          |  |
| Admin Groups   |                                   |              | Status N  | ame           | Description     | First Name    | Last Name | Email Add | ress Admin Gro | ups      |  |
|                |                                   |              | 🖌 Enabled | admin 🔋       | Default Admin U | ser           |           |           | Super Admir    | 1        |  |
| Settings       | >                                 |              |           |               |                 |               |           |           |                |          |  |
|                |                                   |              |           |               |                 |               |           |           |                |          |  |

ديدج مدختسم ةفاضإ وه لوألاا .امەنېب نم رايتخالل نارايخ كانە .**(Add) ةفاضإ** قوف رقنا يلخاد مدختسمك ەنيوكت مت مدختسم يأ) ةكبشلا ىلإ لوصولا مدختسم لعج وه رخآلاو .امامت الوؤسمك (قزەجألا/ةكبشلا ىلإ لوصول

| ≡ Cisco        | SE        |              | Administration • System |                   |               |               |            |               |            |          |  |  |  |
|----------------|-----------|--------------|-------------------------|-------------------|---------------|---------------|------------|---------------|------------|----------|--|--|--|
| Deployment     | Licensing | Certificates | Logging                 | Maintenance       | Upgrade       | Health Checks | Backup & R | estore Adm    | nin Access | Settings |  |  |  |
| Authentication |           | Admi         | nistrator               | S                 |               |               |            |               |            |          |  |  |  |
| Authorization  | >         |              |                         |                   |               |               |            |               |            |          |  |  |  |
| Administrators | ~         | 🖉 Edit -     | + Add 🛛 🛞 🤇             | Change Status     | Delete 📋 D    | uplicate      |            |               |            |          |  |  |  |
| Admin Users    |           |              |                         |                   |               |               |            |               |            |          |  |  |  |
| Admin Groups   |           |              | Create an Admi          | n User            | Description   | First Name    | Last Name  | Email Address | Admin Gro  | oups     |  |  |  |
|                |           |              | Select from Net         | work Access Users | Default Admin | User          |            |               | Super Adm  | 'n       |  |  |  |
| Settings       | >         |              |                         |                   |               |               |            |               |            |          |  |  |  |
|                |           |              |                         |                   |               |               |            |               |            |          |  |  |  |
|                |           |              |                         |                   |               |               |            |               |            |          |  |  |  |
|                |           |              |                         |                   |               |               |            |               |            |          |  |  |  |
|                |           |              |                         |                   |               |               |            |               |            |          |  |  |  |

ادانتسا نيمدختسملا ةعومجم ديدحتو ةبولطملا ليصافتلا ريفوت بجي ،رايخ ديدحت دعب مدختسملل امحنم متي تازايتمالاو تانوذالا يأ ىلإ

#### 

#### Administration · System

| Deployment     | Licensing | Certificates Logging Maintenance                                                                         | e Upgrade Health Checks                                     | Backup & Restore | Admin Access | Settings |
|----------------|-----------|----------------------------------------------------------------------------------------------------|-------------------------------------------------------------|------------------|--------------|----------|
| Authentication |           | Administrators List > New Administrator                                                                  |                                                             |                  |              |          |
| Authorization  | >         | ✓ Admin User                                                                                             |                                                             |                  |              |          |
| Administrators | ~         | * Name Test_Admin                                                                                        |                                                             |                  |              |          |
| Admin Users    |           | Status 🗹 Enabled 🗸                                                                                       |                                                             |                  |              |          |
| Admin Groups   |           | Email testadmin@abcd.com                                                                                 | Include system alarms in emails                             |                  |              |          |
| Settings       | >         | External 🧻 🤅                                                                                             |                                                             |                  |              |          |
|                |           | Read Only                                                                                                |                                                             |                  |              |          |
|                |           | Inactive account never disabled                                                                          |                                                             |                  |              |          |
|                |           | <ul> <li>Password</li> <li>* Password</li> <li>* Re-Enter Password</li> <li>Generate Password</li> </ul> | 0<br>0                                                      |                  |              |          |
|                |           | ✓ User Information<br>First Name                                                                         |                                                             |                  |              |          |
|                |           | Last Name                                                                                                | Admin Groups                                                | _                |              |          |
|                |           | V Account Options                                                                                        | Customization Admin     ERS Admin     ERS Operator          | <b>^</b>         |              |          |
|                |           | <ul> <li>✓ Admin Groups</li> <li>*</li> <li>#</li> </ul>                                                 | Elevated System Admin     Helpdesk Admin     Identitv Admin | ~                |              |          |

#### تانوذألا نيوكت

نيمدختسم ةعومجمل اەنيوكت نكمي يتلا تانوذألا نم ناعون كانە:

#### ةمئاقلا ىلإ لوصولا .1

تانايبلا يلإ لوصولا .2

ببيوبت لكل نارايخ كانه .ISE ىلع لقنتلا ةيؤر ةيناكمإ يف ةمئاقلا ىلإ لوصولا مكحتي، تامالع راهظإل ةمئاقلا ىلإ لوصولا ةدعاق نيوكت نكمي .هنيوكت نكمي ،ءافخإ وأ راهظإ اهئافخإ وأ ةددحملا بيوبتلا.

نكمي .ISE ىلع قېوەلا تانايب لېدعت/لوصولا/ةءارق قېناكمإ يف Data Access مكحتي قېوە تاعومجمو مدختسملا قېوە تاعومجمو نېلوؤسملا تاعومجمل طقف لوصولا نذإ نېوكت نكمي ISE ىلع تانايكلا ەذەل تارايخ قثالث كانە .قكبشلا قزەجأ تاعومجمو قېاەنلا قطقن اەيلإ لوصولا نكمي الو طقف قءارقلل لوصو قېناكماو قلماك لوصو قېناكمإ يەف .اەنيوكت قمالع لكل قثالثلا تارايخلا ەذە دحأ رايتخال تانايبلا ىلإ لوصولا قدعاق نيوكت نكمي ISE.

ةعومجم يأ ىلع اەقيبطت لـبق تانايبلا ىلإ لوصولاو ةمئاقلا ىلإ لوصولا جەن ءاشنإ بجي امئاد نكمي نكلو يضارتفا لكشب ةنمضم نوكت يتلا تاسايسلا ضعب كانە .لوؤسم ةديدج ةسايس ءاشنإ نكمي وأ اهصيصخت.

#### < **لوؤسملا لوصو < ماظنلا < ةرادالا** ىلإ لقتنا ،ةمئاقلا ىلإ لوصولا ةسايس نيوكتل **ةمئاقلا لوصو < نوذأ < ليوختلا**.

| ≡ Cisco IS     | SE        | Administration • System |                    |                  |                   |                            |                               |                        |  |  |  |
|----------------|-----------|-------------------------|--------------------|------------------|-------------------|----------------------------|-------------------------------|------------------------|--|--|--|
| Deployment     | Licensing | Certificates            | Logging            | Maintenance      | Upgrade           | Health Checks              | Backup & Restore              | Admin Access           |  |  |  |
| Authentication |           | Men                     | u Access           | ;                |                   |                            |                               |                        |  |  |  |
| Authorization  | ~         |                         |                    |                  |                   |                            |                               |                        |  |  |  |
| Permissions    | ~         | 0 Edit                  | + Add Du           | plicate 🍵 Delete | 9                 |                            |                               |                        |  |  |  |
| Menu Access    |           |                         | Name               |                  | Description       |                            |                               |                        |  |  |  |
| Data Access    |           |                         | Super Admin Menu   | Access           | Access permission | for Operations tab, Policy | tab, Guest Access tab, Mobile | Device Management tab  |  |  |  |
| RBAC Policy    |           |                         | Policy Admin Menu  | Access           | Access permission | for Operations tab, Policy | tab, Guest Access tab, Mobile | Device Management tab, |  |  |  |
|                |           |                         | Helpdesk Admin M   | enu Access       | Access permission | for Operations tab.        |                               |                        |  |  |  |
| Administrators | >         |                         | Identity Admin Mer | nu Access        | Access permission | for Operations tab and Ide | ntity Management.             |                        |  |  |  |
| Settings       | >         |                         | Network Device M   | enu Access       | Access permission | for Operations tab and Ne  | twork Resources.              |                        |  |  |  |
|                |           |                         | System Admin Mer   | nu Access        | Access permission | for Operations tab and Sys | stem.                         |                        |  |  |  |
|                |           |                         | RBAC Admin Menu    | Access           | Access permission | for Operations tab and Sys | stem.                         |                        |  |  |  |
|                |           |                         | MnT Admin Menu     | Access           | Access permission | for Operations tab.        |                               |                        |  |  |  |
|                |           |                         | Customization Adm  | nin Menu Access  | Access Permission | to Guest Menu and Device   | e Portal Management.          |                        |  |  |  |
|                |           |                         | TACACS+ Admin N    | lenu Access      | Access Permission | to Operations, Administrat | ion and Workcenter            |                        |  |  |  |
|                |           |                         |                    |                  |                   |                            |                               |                        |  |  |  |

#### متيل ISE يف لقنتلا تارايخ نم رايخ لك نيوكت نكمي .**(Add) ةفاضإ** قوف رقنا جەن يف مۇافخ<u>|</u>/ەضرع.

#### ■ Cisco ISE

| Deployment     | Licensing | Certificates               | Logging                                                                                                    | Maintenance                                       | Upgrade            | Health Checks | Backup & Restore | Admin Access |
|----------------|-----------|----------------------------|----------------------------------------------------------------------------------------------------|---------------------------------------------------|--------------------|---------------|------------------|--------------|
| Authentication |           | Menu Access L<br>Create Me | ist > New RBAC                                                                                                    | Menu Access<br>Permission                         |                    |               |                  |              |
| Authorization  | ~         | * Name                     | 0                                                                                                    |                                                   |                    |               |                  |              |
| Permissions    | ~         |                            | Custom_Men                                                                                                    | u_Access                                          |                    |               |                  |              |
| Menu Access    |           | Description:               |                                                                                                    |                                                   |                    |               |                  |              |
| Data Access    |           |                            |                                                                                                    |                                                   |                    |               |                  | -            |
| RBAC Policy    |           | Menu Ac                    | gation Structu<br>Policy                                                                                                    | ges                                               | Permissions for Me | nu Access     |                  |              |
| Administrators | >         | ~ d                        | Administratio                                                                                                    | n                                                 | O Hide             |               |                  |              |
| Settings       | >         |                            | <ul> <li>♂ System</li> <li>♂ Deployment</li> <li>☆ Licensing</li> <li>√ ♂ Certificate</li> <li>√ ♂ Certificate</li> <li>√ ♂ System</li> <li>♂ Trusted</li> </ul> | ess<br>ate Manage<br>Certificates<br>Certificates |                    |               |                  |              |

Administration • System

#### لوؤسملا ىل ل لوصولا < ماظنلا < قرادالا ىل ل قرتنا ،تانايبلا ىل ل وصولا ةسايس نيوكتل تانايبلا ىل لوصولا < نوذأ < ليوختلا <.

|                            | SE        |              |                     | Adm              | inistration • S     | vstem                      |                                   | 4                           | Evaluation Mode 78 |
|----------------------------|-----------|--------------|---------------------|------------------|---------------------|----------------------------|-----------------------------------|-----------------------------|--------------------|
| Deployment                 | Licensing | Certificates | Logging             | Maintenance      | Upgrade             | Health Checks              | Backup & Restore                  | Admin Access                | Settings           |
| Authentication             |           | Data         | Access              |                  |                     |                            |                                   |                             |                    |
| Authorization              | ~         | Data         | 100000              |                  |                     |                            |                                   |                             | :                  |
| Permissions<br>Menu Access | ~         | / Edit -     | + Add Dut           | olicate 🍵 Delete |                     |                            |                                   |                             |                    |
| Data Access                |           |              | ame                 | De               | escription          |                            |                                   |                             |                    |
| RBAC Policy                |           | □ St         | uper Admin Data Ad  | ccess A          | ccess permission fo | r Admin Groups, User Ide   | ntity Groups, Endpoint Identity ( | Groups, All Locations and   | All Device Types.  |
|                            |           | D Po         | olicy Admin Data Ad | ccess A          | ccess permission fo | r User Identity Groups an  | d Endpoint Identity Groups.       |                             |                    |
| Administrators             | >         | 🗌 Id         | entity Admin Data   | Access A         | ccess permission fo | r User Identity Groups an  | d Endpoint Identity Groups.       |                             |                    |
| Settings                   | >         |              | etwork Admin Data   | Access A         | ccess permission fo | r All Locations and All De | vice Types.                       |                             |                    |
|                            |           | 🗆 S)         | ystem Admin Data /  | Access A         | ccess permission fo | r Admin Groups.            |                                   |                             |                    |
|                            |           |              | BAC Admin Data Ac   | cess A           | ccess permission fo | r Admin Groups.            |                                   |                             |                    |
|                            |           |              | ustomization Admin  | Data Access      |                     |                            |                                   |                             |                    |
|                            |           | □ T/         | ACACS+ Admin Dat    | a Access A       | ccess permission fo | r All Locations and All De | vice Types, User Identity group:  | s and End point indentity g | roups.             |
|                            |           | R            | ead Only Admin Dat  | ta Access A      | ccess permission fo | r All Locations and All De | vice Types, User Identity group:  | s and End point indentity g | roups.             |

#### ةيوه ىلإ لوصولل تانوذألا نيوكتو ديدج جهن ءاشنإل **ةفاضإ** قوف رقنا ةكبشلا تاعومجم/ةياهنلا ةطقن ةيوه/مدختسملا/لوؤسملا.

#### Administration · System Deployment Licensing Certificates Logging Maintenance Upgrade Health Checks Backup & Restore Admin Access Create Data Access Permission Authentication \* Name Custom\_Data\_Access Authorization Description Permissions Menu Access Data Access Data Access Privileges Permissions for Data Access RBAC Policy Full Access > 💪 Admin Groups of User Identity Groups O Read Only Access Administrators ♂ Endpoint Identity Groups O No Access Settings Blacklist GuestEndpoints ♂ RegisteredDevices 🔥 Unknown > of Profiled network Device Groups

#### RBAC تاسايس نيوكت

(ةرادإلا ةعومجم) رودلا نيوكت نكمي .راودألا ىلإ دنتسملا لوصولا يف مكحتلا RBAC لثمي

ةبولطملاا تانايبلا ىل لوصولاو ةمئاقلا جەن مادختسال مدختسملا ەيلإ يمتني يذلا. نكمي ةددعتم راودأ وأ دحاو رودل اەنيوكت مت ةددعتم RBAC تاسايس كانە نوكت نأ نكمي تاسايسلا ەذە عيمج مييقت متي .تانايبلا وأ/و ةمئاقلا ىل لوصولل دحاو جەن يف اەنيوكت عومجم وە يئاەنلا رارقلاو .ءارجإ ذيفنت لوؤسم مدختسم لواحي امدنع قيبطتلل ةلباقلا يفنت و حمست قضقانتم دعاوق كانە تناك اذإ .رودلا كلذ ىلع ةقبطنملا تاسايسلا عيمج لقتنا ،تاسايسلا ەذە نيوكتل .ضفرلا قدعاق يغلت حيرصتلا قدعاق ناف يف يفنت الا من يوكت . ماظنلا الا يول

| ≡ Cisco        | ISE       |                                                   |                                                                               | Д                                                                | dministration • Sys                                                                          | stem                                                                |                                          |                                                                                                    |                                                     | 🛕 E                                                       | ivalua         |
|----------------|-----------|---------------------------------------------------|-------------------------------------------------------------------------------|------------------------------------------------------------------|----------------------------------------------------------------------------------------------|---------------------------------------------------------------------|------------------------------------------|----------------------------------------------------------------------------------------------------|-----------------------------------------------------|-----------------------------------------------------------|----------------|
| Deployment     | Licensing | Certificates                                      | Logging                                                                       | Maintenan                                                        | ce Upgrade                                                                                   | Health Chec                                                         | :ks                                      | Backup & Restore                                                                                          | Admin A                                             | Access                                                    | Se             |
| Authentication |           | Create Role Ba<br>multiple Menu<br>and default po | ased Access Control po<br>/Data Access permissio<br>plicies cannot be deleter | licies by configurir<br>ns are not allowed<br>d.For decision mak | ng rules based on Admin gro<br>on a single policy. You can<br>ing, all applicable policies w | oups,Menu Access p<br>copy the default po<br>vill be evaluated. The | permission<br>licies show<br>e subject's | s (menu items), Data Access perr<br>vn below,then modify them as ner<br>s permissions will be the aggrega | nissions (iden<br>eded. Note the<br>te of all permi | tity group data e<br>at system-create<br>ssions from eact | ed an<br>h app |
| Authorization  | ~         | policies are di                                   | splayed in alphabetical                                                       | order of the policy                                              | name).                                                                                       |                                                                     |                                          |                                                                                                    |                                                     |                                                           |                |
| Permissions    | >         | ∽ RBAC                                            | Policies                                                                      |                                                                  |                                                                                              |                                                                     |                                          |                                                                                                    |                                                     |                                                           |                |
| RBAC Policy    |           |                                                   | Rule Name                                                                     | А                                                                | dmin Groups                                                                                  |                                                                     | Permis                                   | sions                                                                                                    |                                                     |                                                           |                |
|                |           | <b>~</b>                                          | Customization Admin                                                           | n Policy If                                                      | Customization Admin                                                                          | +                                                                   | then                                     | Customization Admin Menu                                                                                  | +                                                   | Actions ~                                                 |                |
| Administrators | >         | <b>~</b>                                          | Elevated System Ad                                                            | min Poli If                                                      | Elevated System Admin                                                                        | n +                                                                 | then                                     | System Admin Menu Access                                                                                  | +                                                   | Actions $\sim$                                            |                |
| Settings       | >         | <b>~</b>                                          | ERS Admin Policy                                                              | If                                                               | ERS Admin                                                                                    | +                                                                   | then                                     | Super Admin Data Access                                                                                   | +                                                   | Actions ~                                                 |                |
|                |           | <b>~</b>                                          | ERS Operator Policy                                                           | If                                                               | ERS Operator                                                                                 | +                                                                   | then                                     | Super Admin Data Access                                                                                   | +                                                   | Actions ~                                                 |                |
|                |           | V                                                 | ERS Trustsec Policy                                                           | If                                                               | ERS Trustsec                                                                                 | +                                                                   | then                                     | Super Admin Data Access                                                                                   | +                                                   | Actions $\vee$                                            |                |
|                |           | <b>~</b>                                          | Helpdesk Admin Pol                                                            | icy If                                                           | Helpdesk Admin                                                                               | +                                                                   | then                                     | Helpdesk Admin Menu Acce                                                                                  | ss +                                                | Actions ~                                                 |                |
|                |           | V                                                 | Identity Admin Polic                                                          | y If                                                             | Identity Admin                                                                               | +                                                                   | then                                     | Identity Admin Menu Access                                                                                | +                                                   | Actions $\checkmark$                                      |                |
|                |           | V                                                 | MnT Admin Policy                                                              | If                                                               | MnT Admin                                                                                    | +                                                                   | then                                     | MnT Admin Menu Access                                                                                     | +                                                   | Actions $\vee$                                            |                |
|                |           | <b>~</b>                                          | Network Device Poli                                                           | cy If                                                            | Network Device Admin                                                                         | +                                                                   | then                                     | Network Device Menu Acces                                                                                 | +                                                   | Actions ~                                                 |                |
|                |           | V                                                 | Policy Admin Policy                                                           | If                                                               | Policy Admin                                                                                 | +                                                                   | then                                     | Policy Admin Menu Access                                                                                  | +                                                   | Actions ~                                                 |                |
|                |           |                                                   | RBAC Admin Policy                                                             | If                                                               | RBAC Admin                                                                                   | +                                                                   | then                                     | RBAC Admin Menu Access a                                                                                  | +                                                   | Actions ~                                                 |                |

جەن ڧذح/جاردإ/ةڧعاضمل **تاءارجإ** قوڧ رقنا.

الو ،ةيضارتفالا تاسايسلاو ماظنلا اهأشنأ يتلا تاسايسلا ثيدحت نكمي ال :**قظحالم** ةيضارتفالا تاسايسلا فذح نكمي.

.ةدحاو ةدعاق يف تانايبلا/ةمئاقلا ىلإ لوصولل ةددعتم تانوذأ نيوكت نكمي ال :**ةظحالم** 

#### لوؤسملل لوصولا تادادعإ نيوكت

نوكت يتلاو اەنيوكت نكمي يتلا تادادعإلا ضعب كانە ،RBAC تاسايس ىلإ ةفاضإلاب لوؤسملا يمدختسم عيمجل ةكرتشم.

in order to و GUI ل ةيار post-login و pre-login ،حمسي ةسلج ىصقأ نم مقرلاا تلكش GUI، بيوبتلا ةمالع نمض هذه نيوكتب مق .**ذفنم<تادادعإ<ذفنم Admin ماظن<قرادإ** ىلإ لقتنا ل**معلا قسلج**.

| = | Ci | e | <b>c</b> 0 | . 1 | 5 | F |
|---|----|---|------------|-----|---|---|
| _ |    | 2 | υU         |     | 0 |   |

| Deployment         | Licensing | Certificates    | Logging            | Maintenar      | nce       | Upgrade       | Health Checks | Backup & Resto | re | Admin Access |
|--------------------|-----------|-----------------|--------------------|----------------|-----------|---------------|---------------|----------------|----|--------------|
| Authentication     |           | Session         | IP Access          | MnT Access     |           |               |               |                |    |              |
| Authorization      | >         |                 |                    |                |           |               |               |                |    |              |
| Administrators     | >         |                 |                    |                |           |               |               |                |    |              |
| A                  | ,         | GUI S           | essions            |                |           |               |               |                |    |              |
| Access             | ~         |                 |                    |                |           |               |               |                |    |              |
| Session            |           | Maximum Co      | oncurrent Sessions | 10             | (Valid Ra | inge 1 to 20) |               |                |    |              |
| Portal Customizati | on        | Pre-log         | in banner          | Welcome to ISE | Ę         |               |               |                |    |              |
|                    |           | <b>1</b> 10 103 |                    |                |           |               |               |                |    |              |
|                    |           | Post-lo         | gin banner         |                |           |               |               |                |    |              |
|                    |           | CLI Se          | essions            |                |           |               |               |                |    |              |
|                    |           | Maximum Co      | oncurrent Sessions | 5              | (Valid Ra | inge 1 to 10) |               |                | ł  |              |
|                    |           | Pre-log         | in banner          |                |           |               |               |                |    |              |

ةيموسرلا مدختسملا ةهجاو ىلإ اهلالخ نم لوصولا نكمي يتل IP نيوانع ةمئاق نيوكتل (GUI) ح الال المان (CLI)، حماظنلا ح قرادإلا عل القتنا (CLI) ماوألا رطس قهجاوو (GUI) المال عال القنتا و القريمة (CLI) بيوبتلا قمال عال القنتا و القريمة (GUI)

| ≡ Cisco IS          | SE        |                                                  |                     |                   | Adm     | inistration • System | 1                |              |
|---------------------|-----------|--------------------------------------------------|---------------------|-------------------|---------|----------------------|------------------|--------------|
| Deployment          | Licensing | Certificates                                     | Logging             | Maintenance       | Upgrade | Health Checks        | Backup & Restore | Admin Access |
| Authentication      |           | Session                                          | IP Access           | MnT Access        |         |                      |                  |              |
| Authorization       | >         | ~ Acces                                          | s Restriction       |                   |         |                      |                  |              |
| Administrators      | >         | <ul> <li>Allow all</li> <li>Allow onl</li> </ul> | y listed IP address | es to connect     |         |                      |                  |              |
| Settings            | ~         |                                                  |                     |                   |         |                      |                  |              |
| Access              |           | X Config                                         | uro ID Liet fr      | or Access Postric | stion   |                      |                  |              |
| Session             |           | IP List                                          |                     | DI ACCESS RESULC  | ,0011   |                      |                  |              |
| Portal Customizatio | on        | $+ \operatorname{Add}$                           | 🖉 Edit 🏾 📋 D        | elete             |         |                      |                  |              |
|                     |           |                                                  | IP                  |                   |         | ∨ MASK               |                  |              |
|                     |           |                                                  | 10.9.8.0            |                   |         | 24                   |                  |              |
|                     |           |                                                  |                     |                   |         |                      |                  |              |

يف اەنم MnT مسق ىلإ لوصولا نيلوۇسملل نكمي يتلا دقعلا نم ةمئاق نيوكتل الال القنتلاو **لوصولا < تادادعإلا < لوؤسملا ىل لوصولا < ماظنلا < ةرادإلا</mark> ىل لقتنا ،ISE لو<b>صو** بيوبتلا ةمالع MnT.

قوف رقنا ،MnT ىلإ syslog لاسراب رشنلا جراخ وأ رشنلا لخاد امإ تانايكلا وأ دقعلل حامسلل

ةدوجوملا تانايكلا وأ دقعلل طقف حامسلل .MNT ويدار رزب **لاصتالاب IP ناونع يأل حامسلا** ر**شنلا يف ةدوجوملا دقعلل طقف حامسلا** قوف رقنا ،MnT ىلإ syslog لاسراب رشنلا نمض ويدار رزب **لاصتالاب** 

| ≡ Cisco 🗄          | SE        | Administration • System                           |                    |                           |         |               |                  |              |  |  |  |
|--------------------|-----------|---------------------------------------------------|--------------------|---------------------------|---------|---------------|------------------|--------------|--|--|--|
| Deployment         | Licensing | Certificates                                      | Logging            | Maintenance               | Upgrade | Health Checks | Backup & Restore | Admin Access |  |  |  |
| Authentication     |           | Session                                           | IP Access          | MnT Access                |         |               |                  |              |  |  |  |
| Authorization      | >         | ∽ MnT A                                           | ccess Restr        | iction                    |         |               |                  |              |  |  |  |
| Administrators     | >         | <ul> <li>Allow any</li> <li>Allow only</li> </ul> | y the nodes in the | e deployment to connect t | o MNT   |               |                  |              |  |  |  |
| Settings           | ~         |                                                   |                    |                           |         |               |                  |              |  |  |  |
| Access             |           |                                                   |                    |                           |         |               |                  |              |  |  |  |
| Session            |           |                                                   |                    |                           |         |               |                  |              |  |  |  |
| Portal Customizati | on        |                                                   |                    |                           |         |               |                  |              |  |  |  |
|                    |           |                                                   |                    |                           |         |               |                  |              |  |  |  |

ةمدخ" مادختسإ ليغشت متي ،ثدحألا تارادصإلاو ISE 2.6 حيحصتل ةبسنلاب :**قظحالم** جمدب حمسي ال امم ،يضارتفا لكشب *MnT يل UDP ل* Syslogs *ليصوتل "ISE قلسارم* syslog لي م ةمداقلا عمد العالي عن التابي التابي التابي التابي التابي التابي التابي التابي التابي التابي التابي ال

in order to **ريدم<ماظن<ةرادا** ىلإ لقتنا ،ةسلج نم طاشن مدع ىلإ بجاو ةميق ليطعت تلكش in order to لمعلا ةسلج قلهم بيوبتلا ةمالع نمض ةميقلا هذه نييعتب مق .**ةسلج<دادعا قيلمع<ذفنم**.

| ≡ Cisco IS           | SE        |              |                 |             | Admi               | inistration • System | 1                |              |
|----------------------|-----------|--------------|-----------------|-------------|--------------------|----------------------|------------------|--------------|
| Deployment           | Licensing | Certificates | Logging         | Maintenance | Upgrade            | Health Checks        | Backup & Restore | Admin Access |
| Authentication       |           | Session Time | out Sessio      | n Info      |                    |                      |                  |              |
| Authorization        | >         |              |                 |             |                    |                      |                  |              |
| Administrators       | >         | * Session    | Idle Timeout 60 | minutes     | Valid Range 6 to 1 | 00)                  |                  |              |
| Settings             | ~         |              |                 |             |                    |                      |                  |              |
| Access               |           |              |                 |             |                    |                      |                  |              |
| Session              |           |              |                 |             |                    |                      |                  |              |
| Portal Customization | on        |              |                 |             |                    |                      |                  |              |
|                      |           |              |                 |             |                    |                      |                  |              |

**ةسلج < تادادعإ < لوؤسملا لوصو < ةرادإ** ىلإ لقتنا ،ةيلاحلا ةطشنلا تاسلجلا لاطبإ/ضرعل **لمعلا ةسلج تامولعم** بيوبتلا ةمالع قوف رقناو **لمعل**ا.

|                      |           |              |           |             | Adm     | iinistration • System |             |                 |               |          |
|----------------------|-----------|--------------|-----------|-------------|---------|-----------------------|-------------|-----------------|---------------|----------|
| Deployment           | Licensing | Certificates | Logging   | Maintenance | Upgrade | Health Checks         | Backup 8    | & Restore       | Admin Access  | Settings |
| Authentication       |           | Session Time | out Sessi | on Info     |         |                       |             |                 |               |          |
| Authorization        | >         |              |           |             |         |                       |             |                 |               |          |
| Administrators       | >         | Selec        | st sessi  | on and ter  | minate  |                       |             |                 |               |          |
| Settings             | ~         | 1 Invalidat  | e         |             |         |                       |             |                 |               |          |
| Access               |           |              | HearlD    |             | troce   | Section Creatio       | on Timo     | Socion Last     | Accessed      |          |
| Session              |           |              | OsenD     |             | 1622    | Session creation      | on mile     | Session Last    | Accessed      |          |
| Portal Customization |           |              | admin     | 10.65.      | 48.253  | Fri Oct 09 01:16:5    | 59 IST 2020 | Fri Oct 09 01:4 | 5:10 IST 2020 |          |
|                      |           |              |           |             |         |                       |             |                 |               |          |

## دامتعا تانايب مادختساب لوؤسملا لخدم ىلا لوصولا نيوكت AD

#### AD ىلإ ISE مامضنا

< قيجراخلا قيوهلا رداصم < قيوهلا قرادا < قرادا على القتنا ،يجراخ لاجم على ISE مض لجأ نم دامتعا تانايب لخداً Active Directory لاجمو قديدجلا طبرلا قطقن مسا لخداً قوف رقنا مث ،اهيلع تارييغت ءارجاو رتويبمكلا تانئاك قفاضا هنكمي يذلا AD باسح قوفاوم.

| ■ Cisco ISE                                                 |                              | Administration • Identity Management                                 |
|-------------------------------------------------------------|------------------------------|----------------------------------------------------------------------|
| Identities Groups External Ide                              | ntity Sources Identit        | ty Source Sequences Settings                                         |
| External Identity Sources                                   | Connection Whitelis          | sted Domains PassivelD Groups Attributes Advanced S                  |
| > 🖹 Certificate Authentication F                            | * Join Point Name            | AD                                                                   |
| Active Directory                                            | * Active Directory<br>Domain | rinsantr.lab (j                                                      |
| <ul> <li>LDAP</li> <li>ODBC</li> </ul>                      | Join Doma                    | ain                                                                  |
| RADIUS Token     RSA SecurID                                | Please specify the crede     | entials required to Join ISE node(s) to the Active Directory Domain. |
| <ul> <li>SAML Id Providers</li> <li>Social Login</li> </ul> | AD 058                       | * Password                                                           |
|                                                             | Specify Organization         | dentials () Cancel OK                                                |

| Connection              | Whiteliste                  | ed Domains    | PassiveID       | Groups       | Attributes | Advanced Settings     |                         |
|-------------------------|-----------------------------|---------------|-----------------|--------------|------------|-----------------------|-------------------------|
| * Join Point            | Name                        | AD            |                 |              | (i)        |                       |                         |
| * Active Dire<br>Domain | ectory                      | rinsantr.lab  |                 |              | (i)        |                       |                         |
| + Join +                | - Leave 🛛                   | Test User 🛛 🕺 | Diagnostic Tool | 🖯 Refresh Ta | ble        |                       |                         |
|                         | E Node                      | ^             | ISE Node R      | Status       | Doma       | in Controller         | Site                    |
| ri                      | rini-ise-30.gce.iselab.loca |               | STANDALONE      | Operational  | WIN-5      | KSMPOHEP5A.rinsantr.l | Default-First-Site-Name |

#### ليلدلا تاعومجم ديدحت

مسا ىلع رقنا. Active Directory < **ةيجراخلا ةيوەلا رداصم < ةيوەلا ةرادإ < ةرادإ** ىلإ لقتنا د**يدحت < ةفاضا** قوف رقنا .**تاعومجم** بيوبتلا ةمالع ىلإ لقتناو ةبولطملا طبرلا ةطقن يمتني لقألا ىلع ةدحاو AD ةعومجم داريتساب مق .**تاعومجم دادرتسإ < ليلدلا نم تاعومجم** .**ظفح** قوف رقنا مث ،**قفاوم** قوف رقنا مث ،

| dentity Sources | Select Directory G                          | iroups                       |                                |              |
|-----------------|---------------------------------------------|------------------------------|--------------------------------|--------------|
| Connection      | This dialog is used to select groups from t | he Directory.                |                                |              |
| 🖉 Edit 🕂        | Domain rinsantr.lab                         |                              |                                |              |
| 🗌 Na            | Name Filter *                               | SID *<br>Filter              | Type<br>Filter                 |              |
| No data availal | Name                                        | A Group SID                  | )                              | Group Type   |
|                 | rinsantr.lab/Users/Enterprise Ke            | y Admins S-1-5-21-1          | 977851106-3699455990-29458652  | UNIVERSAL    |
|                 | rinsantr.lab/Users/Enterprise Re            | ad-only Domain S-1-5-21-1    | 1977851106-3699455990-29458652 | UNIVERSAL    |
|                 | rinsantr.lab/Users/Group Policy             | Creator Owners S-1-5-21-1    | 977851106-3699455990-29458652  | GLOBAL       |
|                 | rinsantr.lab/Users/Key Admins               | S-1-5-21-1                   | 977851106-3699455990-29458652  | GLOBAL       |
|                 | rinsantr.lab/Users/Protected Us             | ers S-1-5-21-1               | 977851106-3699455990-29458652  | GLOBAL       |
|                 | rinsantr.lab/Users/RAS and IAS              | Servers S-1-5-21-1           | 977851106-3699455990-29458652  | DOMAIN LOCAL |
|                 | rinsantr.lab/Users/Read-only Do             | omain Controllers S-1-5-21-1 | 977851106-3699455990-29458652  | GLOBAL       |
| <               | rinsantr.lab/Users/Schema Adm               | ins S-1-5-21-1               | 977851106-3699455990-29458652  | UNIVERSAL    |
|                 | rinsantr.lab/Users/Test Group               | S-1-5-21-1                   | 977851106-3699455990-29458652  | GLOBAL       |
|                 |                                             |                              |                                |              |
|                 | <                                           |                              |                                |              |

Cancel

Ok

| Connecti | ion Whitelisted Domains       | PassiveID Grou    | ps Attributes    | Advanced Settings              |
|----------|-------------------------------|-------------------|------------------|--------------------------------|
| 🖉 Edit   | + Add \vee 🍵 Delete Group     | Update SID Values |                  |                                |
|          | Name                          | ^                 | SID              |                                |
|          | rinsantr.lab/Users/Test Group |                   | S-1-5-21-1977851 | 106-3699455990-2945865208-1106 |
|          |                               |                   |                  |                                |

#### AD ل يرادإلا لوصولا نيكمت

حمت العام الحالي الحقت العامين العام الحياي من العام العامي العامي العالي الحقت العامي العامي العامي العامي الع مرايخ ل الدام م**تي المراب المراب المراب الي التي التي التي الم Admin Access > Authentication. عنف المالي المراب المراب المراب المراب المراب المراب المراب المراب المراب المراب المراب المراب المراب المراب الم** 

| ≡ Cisco        | SE        |                                        |                        |                 | Admi          | inistration • System | 1                |              |          | A Evaluation Mode 60 I |
|----------------|-----------|----------------------------------------|------------------------|-----------------|---------------|----------------------|------------------|--------------|----------|------------------------|
| Deployment     | Licensing | Certificates                           | Logging                | Maintenance     | Upgrade       | Health Checks        | Backup & Restore | Admin Access | Settings |                        |
| Authentication |           | Authenticatio                          | n Method               | Password Policy | Account Disat | ble Policy Lock/Su   | ispend Settings  |              |          |                        |
| Authorization  | >         | Authentica                             | tion Type              |                 |               |                      |                  |              |          |                        |
| Administrators | >         |                                        |                        |                 |               |                      |                  |              |          |                        |
| Settings       | >         | Password                               | I Based                |                 |               |                      |                  |              |          |                        |
|                |           | * Identity Sou<br>AD:AD<br>O Client Ce | rce<br>rtificate Based | ~               |               |                      |                  |              |          | Save                   |

#### AD ةعومجم نييعتل ISE لوؤسم ةعومجم نيوكت

| ≡ Cisco IS     | SE        |                                                                                                    |                                                     |                 | Admi         | nistration • System | l.               |              |
|----------------|-----------|----------------------------------------------------------------------------------------------------|-----------------------------------------------------|-----------------|--------------|---------------------|------------------|--------------|
| Deployment     | Licensing | Certificates                                                                                                    | Logging                                             | Maintenance     | Upgrade      | Health Checks       | Backup & Restore | Admin Access |
| Authentication |           | Admin Groups >                                                                                                    | ISE AD Admin G                                      | roup            |              |                     |                  |              |
| Authorization  | >         | Admin Grou                                                                                                    | p                                                   |                 |              |                     |                  |              |
| Administrators | ~         | * Name                                                                                                    | ISE                                                 | AD Admin Group  |              |                     |                  |              |
| Admin Groups   |           | Description                                                                                                    |                                                     |                 |              |                     |                  |              |
| Settings       | >         | Type<br>External Identity<br>Name : AD                                                                                                    | Source                                              | External        |              |                     |                  |              |
|                |           | <pre>     External     External </pre> | Groups<br>Insantr.lab/User<br>Gers<br>Delete<br>tus | rs/Test Group 🗸 | +<br>Usernam | e First Nam         | e Last Name      |              |

### ةرادإلا ةعومجمل RBAC تانوذأ نييعت

ِىلِإِ لِقِتِنا ،قِباسِلا مسقِلا يف اهؤاشناٍ مت يتلا ةرادإلا ةعومجم ىلإ RBAC تانوذأ نييعتل ُتاءارجإ َةلدسَنمُلااَ ةمئاقُلا نم .RBAC ج**ەن < ضيوفتَ < لوؤسملا لوصو < ماظن < ةراد**ا مادختساب اهطيطختب مقو ،قديدج ةدعاق ءاشناب مق .**ديدج جهن جاردا** ددح ،نيميلاً يل ع قدوجوملاً ةمئاقلاا يلإ لوصولا تانوذأب اهنييعتب مقو ،هالعاً مسقلاً يف ةفرعملاً "قرادإلاً قعومجم" . ظفح قوف رقنا مث ،ةبولطملا تانايبلاو

| ≡ Cisco        | ISE       |                                      |                                                             |                                 | Admir                                                      | nistration • Sy                            | /stem                                          |                                                                     |                                                               |                                                         |
|----------------|-----------|--------------------------------------|-------------------------------------------------------------|---------------------------------|------------------------------------------------------------|--------------------------------------------|------------------------------------------------|---------------------------------------------------------------------|---------------------------------------------------------------|---------------------------------------------------------|
| Deployment     | Licensing | Certificates                         | Logging N                                                   | laintenan                       | ce Upgrade                                                 | Health Chee                                | cks                                            | Backup & Restore                                                    | Admin Access                                                  | Settings                                                |
| Authentication |           | Create Role Bas                      | ed Access Control policies                                  | by configurir                   | ng rules based on Admin gr                                 | oups,Menu Access                           | permission                                     | s (menu items), Data Access pe                                      | ermissions (identity group da                                 | ata elements) and other c                               |
| Authorization  | ~         | allowed on a sin<br>evaluated. The s | gle policy. You can copy th<br>subject's permissions will b | e default poli<br>e the aggrega | cies shown below,then mod<br>ate of all permissions from e | dify them as needed<br>each applicable pol | <ol> <li>Note that<br/>icy.Permit c</li> </ol> | t system-created and default po<br>overrides Deny. (The policies an | olicies cannot be updated, a<br>e displayed in alphabetical o | nd default policies canno<br>order of the policy name). |
| Permissions    | ~         | ✓ RBAC F                             | Policies                                                    |                                 |                                                            |                                            |                                                |                                                                     |                                                               |                                                         |
| RBAC Policy    |           | R                                    | ule Name                                                    | A                               | dmin Groups                                                |                                            | Permis                                         | ssions                                                              |                                                               |                                                         |
| Administrators | >         | V< C                                 | Customization Admin Pol                                     | icy If                          | Customization Admin                                        | +                                          | then                                           | Customization Admin Men.                                            | + Actions                                                     | ~                                                       |
| Settings       | >         | ✓ _ R                                | RBAC Policy 1                                               | lf                              | ISE AD Admin Group                                         | +                                          | then                                           | Super Admin Menu Acces.                                             | X Actions                                                     | ~                                                       |
|                |           |                                      | Elevated System Admin P                                     | Poli If                         | Elevated System Admin                                      | n +                                        | then                                           | Super Admin Menu                                                    | Access ~                                                      | +                                                       |
|                |           | V E                                  | RS Admin Policy                                             | If                              | ERS Admin                                                  | +                                          | then                                           |                                                                     |                                                               |                                                         |
|                |           | ✓ ✓ _E                               | RS Operator Policy                                          | lf                              | ERS Operator                                               | +                                          | then                                           | Super Admin Data                                                    | Access ~                                                      | 0                                                       |

### ةحصلا نم ققحتلاو AD دامتعا تانايب مادختساب ISE ىلإ لوصولا

نم طبرلا ةطقن مسا ددح .ةيرادإلا (GUI) ةيموسرلا مدختسملا ةهجاو نم جورخلا ليجست ، AD تأنايب ةدعاق نم رورملاً ةملكو مدختسملاً مُسا لخداً .**ةيوەلاً ردصّم** ةلدُسْنَملاً ةمَّئاقلاً لوخدلا لجسو.

| cisco                          |   |
|--------------------------------|---|
| <br>Identity Services Engine   |   |
| <br>Intuitive network security |   |
| Username<br>TestUser           | - |
| Password<br>••••               | 1 |
| Identity Source                |   |
| AD                             | - |
| Login                          | / |

نم ەتقداصم تمت يذلا مدختسملا مسا نم ققحت ،حيحص لكشب لمعي نيوكتلا نأ ديكأتل لقتنا .(ISE) ةيموسرلا مدختسملا ةەجاو نم نميألا يولعلا نكرلا ىلع دوجوملا **تادادعإلا** زمر مدختسملا مسا نم ققحتو **مداخلا تامولعم** ىلإ

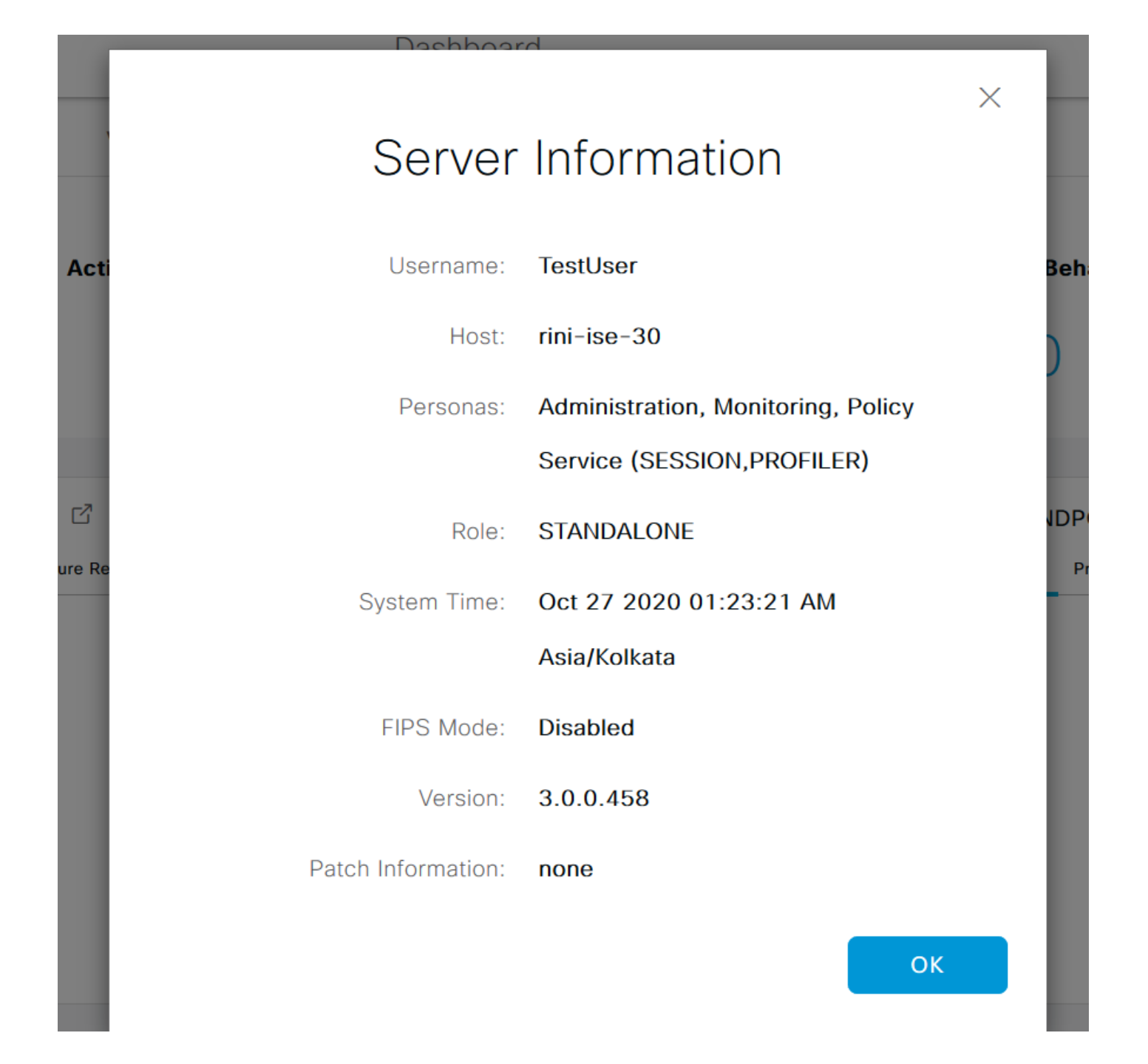

## LDAP مادختساب لوؤسملا لخدم ىلإ لوصولا نيوكت

#### LDAP ىلإ ISE مامضنا

ةمالع تحت .Active Directory > LDAP **حتيجراخلا قيوهلا رداصم < قيوهلا قرادا < قرادا** ىلا لقتنا ل مسا لاخداب مق ،**ماع** بيوبتلا LDAP ل ططخملا رتخاو LDAP ل مسا ل

| <b>E Cisco</b> ISE                                                                                                    | Administration • Identity Management |                                    |                    |  |  |  |  |  |
|----------------------------------------------------------------------------------------------------|--------------------------------------|------------------------------------|--------------------|--|--|--|--|--|
| Identities Groups External Iden                                                                                                    | ntity Sources                        | Identity Source Sequences          | Settings           |  |  |  |  |  |
| External Identity Sources       <     E     Image: Second second second | LDAP Identity Source                 | es List > New LDAP Identity Source |                    |  |  |  |  |  |
|                                                                                                    | General Co                           | onnection Directory Organizatio    | on Groups Attribut |  |  |  |  |  |
| 👻 AD                                                                                                    |                                      |                                    |                    |  |  |  |  |  |
| LDAP                                                                                                    | * Name                               | LDAPExample                        |                    |  |  |  |  |  |
| CDBC                                                                                                    | Description                          |                                    |                    |  |  |  |  |  |
| RADIUS Token                                                                                                    |                                      |                                    |                    |  |  |  |  |  |
| C RSA SecurID                                                                                                    | ▶ Schema                             | Active Directory                   | <u></u>            |  |  |  |  |  |
| SAML Id Providers                                                                                                    |                                      |                                    |                    |  |  |  |  |  |
| 🔁 Social Login                                                                                                    |                                      |                                    |                    |  |  |  |  |  |

لا تتبث ،انه .**ليصوت** بيوبتلا ةمالع ىلإ لقتنا ،لاصتالا عون ليكشتل ،كلذ دعب مال مالخدأ .(LDAP-Secure) 389(LDAP)/636 عانيملا عم يساسأ لدان LDAP لا نم hostname/IP مداخب ةصاخلا Admin رورم ةملك مادختساب (DN) لوؤسملل زيمملا مسالا

| A Evaluation Mode 60 | A E                               |                                               | nt         | E Cisco ISE |                       |                       |                                   |                |                  |        |      |
|----------------------|-----------------------------------|-----------------------------------------------|------------|-------------|-----------------------|-----------------------|-----------------------------------|----------------|------------------|--------|------|
|                      |                                   |                                               |            | ettings     | e Sequences S         | Identity Sour         | tity Sources                      | External Ident | Groups           | tities | Iden |
|                      |                                   | Advanced Settings                             | Attributes | Groups      | irectory Organization | Connection [          | General                           | у              | Active Directory | ~ L A  |      |
| Server               | Secondary Serve                   |                                               |            |             | ary Server            | Prim                  |                                   |                | D                | 🔁 A    |      |
| ondary Server        | Enable Secondary S                |                                               |            |             |                       |                       |                                   |                | AP               | 🗖 LDA  |      |
|                      |                                   |                                               |            |             |                       |                       |                                   |                | BC               | 🗖 OD   |      |
|                      |                                   | Hostname/IP                                   |            | <u> </u>    | 27.196.131            | 10.1                  | * Hostname/IP                     |                | DIUS Token       | 🗖 RAI  |      |
|                      | 389                               | Port                                          |            |             |                       | 389                   | * Port                            |                | A SecurID        | 🗖 RS/  |      |
|                      |                                   |                                               |            |             |                       |                       |                                   | rs             | ML Id Providers  | 🗀 SAI  |      |
|                      |                                   |                                               |            |             |                       |                       |                                   |                | cial Login       | 🗖 Soc  |      |
|                      |                                   |                                               |            |             |                       | ver for each ISE node | Specify ser                       |                |                  |        |      |
| nous Access          | <ul> <li>Anonymous Act</li> </ul> | Access                                        |            |             | Anonymous Access      | C                     | Access                            |                |                  |        |      |
| ticated Access       | Authenticated A                   |                                               |            |             | Authenticated Access  | c                     |                                   |                |                  |        |      |
|                      | admin                             | Admin DN                                      |            | sers,D(     | CN=Administrator,CN=L |                       | Admin DN                          |                |                  |        |      |
|                      |                                   | Password                                      |            |             |                       |                       | Password                          |                |                  |        |      |
|                      |                                   |                                               |            |             |                       |                       |                                   | >              |                  | <      |      |
|                      | admin<br>Enable                   | Admin DN<br>Password<br>Secure Authentication |            | isers,D(    | CN=Administrator,CN=L | cation                | Admin DN Password Secure Authenti | >              |                  | ٢      |      |

رايتخال **ةيمستلا تاقايس** قوف رقناو **ليلدلا ةسسؤم** بيوبتلا ةمالع ىلإ لقتنا ،كلذ دعب نيمدختسملل يلكيهلا لسلستلا ىلإ ادانتسا مدختسملل ةحيحصلا تاسسؤملا ةعومجم لمداخ يف ةنزخملا

| E Cisco ISE                                                       | Administration • Identity Management                                          |
|-------------------------------------------------------------------|-------------------------------------------------------------------------------|
| Identities Groups E                                               | ternal Identity Sources Sequences Settings                                    |
| External Identity Sources<br>〈 管                                  | LDAP Identity Sources List > LDAPExample                                      |
| <ul> <li>Certificate Authent</li> <li>Active Directory</li> </ul> | General Connection Directory Organization Groups Attributes Advanced Settings |
| <ul><li>AD</li><li>LDAP</li></ul>                                 | * Subject Search Base DC=rinsantr,DC=lab ()                                   |
| <ul><li>ODBC</li><li>RADIUS Token</li></ul>                       | * Group Search Base DC=rinsantr,DC=lab ()                                     |
| <ul><li>RSA SecurID</li><li>SAML Id Providers</li></ul>           | Search for MAC Address in Format xx-xx-xx-xx-xx-xx V                          |
| 🗖 Social Login                                                    | Strip start of subject name up to the last occurrence of the separator        |
|                                                                   | Strip end of subject name from the first occurrence of the separator          |

لوصولا ةيناكمإ رابتخال **لاصتالا** بيوبتلا ةمالع نمض **مداخلاب طبرلا رابتخإ** قوف رقنا ISE. مداخب ةصاخلا

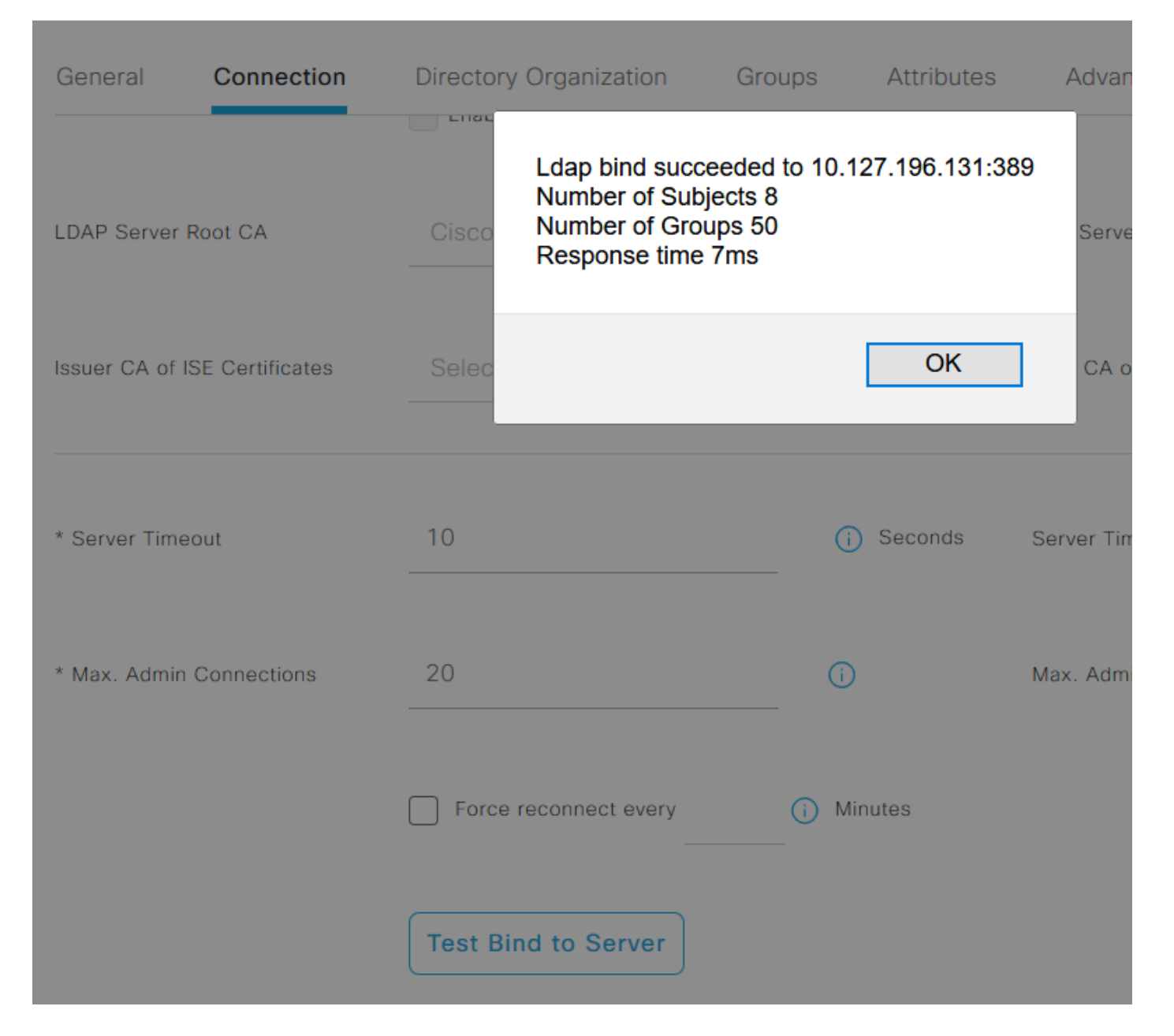

#### Select Directory Groups

This dialog is used to select groups from the Directory. Click Retrieve Groups.. to read directory.

| Filter: * | Retrieve Groups Number of Groups Retrieved: 50 (Limit is 100)       |   |
|-----------|---------------------------------------------------------------------|---|
|           | Name                                                                |   |
|           |                                                                     | ^ |
|           | CN=Server Operators,CN=Builtin,DC=rinsantr,DC=Iab                   |   |
|           | CN=Storage Replica Administrators,CN=Builtin,DC=rinsantr,DC=lab     |   |
|           | CN=System Managed Accounts Group,CN=Builtin,DC=rinsantr,DC=lab      |   |
|           | CN=Terminal Server License Servers,CN=Builtin,DC=rinsantr,DC=lab    |   |
|           | CN=Test Group,CN=Users,DC=rinsantr,DC=Iab                           |   |
|           | CN=Users,CN=Builtin,DC=rinsantr,DC=lab                              |   |
|           | CN=Windows Authorization Access Group,CN=Builtin,DC=rinsantr,DC=lab |   |
|           |                                                                     | ~ |

Cancel

| ternal Identity Sources          | LDAP Identity Sources List > LDAPExample  |            |                           |
|----------------------------------|-------------------------------------------|------------|---------------------------|
| > 🖻 Certificate Authentication F |                                           |            |                           |
| > 🔁 Active Directory             | General Connection Directory Organization | Groups Att | ributes Advanced Settings |
| LDAP                             |                                           |            |                           |
| 😤 LDAPExample                    | 🖉 Edit 🕂 Add 💛 📋 Delete Group             |            |                           |
| C ODBC                           | □ Name                                    |            | ^                         |
| RADIUS Token                     | CN=Test Group,CN=Users,DC=rinsantr,DC=lab |            |                           |
| C RSA SecurID                    |                                           |            |                           |

### LDAP يمدختسمل يرادإلا لوصولا نيكمت

ىلإ لقتنا، LDAP مادختساب رورملا ةملك ىلإ ةدنتسملا ISE ققداصم نيكمتل Administration> System > Admin Access > Authentication. مقالع يف مالع يف رقناو **ةيوهلا ردصم** قلدسنملا قمئاقلا نم LDAP ددح .**رورملا قملك ىلإ دنتسملا** رايخلا ددح ظفح ىلع.

| ≡ Cisco        | SE        | Administration • System                 |                  |                 |               |                  |                  |              |          |  |
|----------------|-----------|-----------------------------------------|------------------|-----------------|---------------|------------------|------------------|--------------|----------|--|
| Deployment     | Licensing | Certificates                            | Logging          | Maintenance     | Upgrade       | Health Checks    | Backup & Restore | Admin Access | Settings |  |
| Authentication |           | Authenticatio                           | on Method        | Password Policy | Account Disab | le Policy Lock/S | uspend Settings  |              |          |  |
| Authorization  | >         | Authentica                              | tion Type        |                 |               |                  |                  |              |          |  |
| Administrators | >         |                                         |                  |                 |               |                  |                  |              |          |  |
| Settings       | >         | Password                                | d Based          |                 |               |                  |                  |              |          |  |
|                |           | * Identity Sou<br>LDAP:LDA<br>Client Ce | rce<br>IPExample | ~               |               |                  |                  |              | Save     |  |

#### LDAP ةعومجم ىلإ ISE لوؤسم ةعومجم نييعت

جەن ضيوفت ىلع ءانب لوۇسملا ىلإ لوصولاب ەنيوكت مت يذلا مدختسملل حمسي اذەو لوۇسم ةعومجم ديدحتل .مدختسملل LDAP قعومجم ةيوضع ىلإ ەرودب دنتسي يذلاو .RBAC **نولوۇسم < لوۇسملا لوصو < ماظن < ةرادإ** ىلإ لقتنا ،LDAP قعومجم مىلإ اەطيطختو Cisco ISE ددح ،عونلا لقح يف ."ةديدجلا قرادإلاا" قعومجمل امسا لخدأو **قفاضا** قوف رقنا .**قرادإلاا تاعومجم <** متيس يتلا LDAP قعومجم ددح ،**قيجراخ تاعومجم** ةلدسنملا ةمئاقلاا نم .**يجراخ** رايتخالاا ةناخ .تارىيغتارا لەل ەندە ،قومجم دىرا مى المى الخرار قەرەر مى ال مى المى المى المى المى المى مى ال

|                | SE        |                                  |                    | Admi           | nistration • S | ystem         |                  |              |
|----------------|-----------|----------------------------------|--------------------|----------------|----------------|---------------|------------------|--------------|
| Deployment     | Licensing | Certificates                     | Logging            | Maintenance    | Upgrade        | Health Checks | Backup & Restore | Admin Access |
| Authentication |           | Admin Groups                     | > New Admin Gro    | up             |                |               |                  |              |
| Authorization  | >         | Admin Gro                        | up                 |                |                |               |                  |              |
| Administrators | ~         | * Name                           | ISE LDA            | P Admin Group  |                |               |                  |              |
| Admin Users    |           |                                  |                    |                |                |               |                  |              |
| Admin Groups   |           | Description                      |                    |                |                |               |                  |              |
|                |           | Туре                             | Extern             | al             |                |               |                  |              |
| Settings       | >         | External Identit<br>Name : LDAPE | y Source<br>xample |                |                |               |                  |              |
|                |           | ✓ Externa                        | I Groups           |                |                |               |                  |              |
|                |           | * #                              | CN=Test Group,     | CN=Users,DC= 🗸 | ÷              |               |                  |              |

## ةرادإلا ةعومجمل RBAC تانوذأ نييعت

ىلإ لقتنا ،قباسلا مسقلا يف اهؤاشنإ مت يتلا ةرادإلا ةعومجم ىلإ RBAC تانوذأ نييعتل تاءارجا قلدسنملا ةمئاقلا نم .**RBAC جهن < ضيوفت < لوؤسملا لوصو < ماظن < قرادا** مادختساب اهطيطختب مقو ،ةديدج ةدعاق ءاشنإب مق .**ديدج جهن جاردا** ددح ،نيميلا ىلع ةدوجوملا قمئاقلا ىلإ لوصولا تانوذأب اهنييعتب مقو ،هالعا مسقلا يف ةفرعملا "قرادإلا ةعومجم" .

| E Cisco        | ISE       |                                      | Administration • System                                                              |                                                     |                                |                      |            |                                 |                 | Evaluate       |             |  |
|----------------|-----------|--------------------------------------|--------------------------------------------------------------------------------------|-----------------------------------------------------|--------------------------------|----------------------|------------|---------------------------------|-----------------|----------------|-------------|--|
| Deployment     | Licensing | Certificates                         | Logging                                                                              | Maintenanc                                          | e Upgrade                      | Health Check         | s          | Backup & Restore                | Admin A         | Access         | Set         |  |
| Authentication |           | Create Role Bas                      | sed Access Control policie                                                           | es by configuring                                   | g rules based on Admin grou    | ips,Menu Access pe   | ermissions | (menu items), Data Access pe    | rmissions (iden | itity group da | ata elemer  |  |
| Authorization  | ~         | policies cannot<br>displayed in alph | ess permissions are not a<br>be deleted.For decision n<br>habetical order of the pol | nowed on a sing<br>naking, all applic<br>icy name). | able policies will be evaluate | ed. The subject's pe | ermissions | will be the aggregate of all pe | rmissions from  | each applica   | able policy |  |
| Permissions    | ~         |                                      |                                                                                      |                                                     |                                |                      |            |                                 |                 |                |             |  |
| RBAC Policy    |           | ✓ RBAC F                             | Policies                                                                             |                                                     |                                |                      |            |                                 |                 |                |             |  |
|                |           | R                                    | ule Name                                                                             | Ac                                                  | Imin Groups                    |                      | Permis     | sions                           |                 |                |             |  |
| Administrators | >         | <b>v</b> v                           | Customization Admin P                                                                | olicy If                                            | Customization Admin            | +                    | then       | Customization Admin Men         | ···· +          | Actions        | ~           |  |
| Settings       | >         | <b>V</b> - <b>F</b>                  | RBAC Policy 2                                                                        | If                                                  | ISE LDAP Admin Group           | +                    | then       | Super Admin Menu Access         | a ×             | Actions        | ~           |  |
|                |           | <b>V</b> E                           | Elevated System Admin                                                                | Poli If                                             | Elevated System Admin          | +                    | then       | Super Admin Menu                | Access          | × .            | +           |  |
|                |           | V                                    | ERS Admin Policy                                                                     | lf                                                  | ERS Admin                      | +                    | then       |                                 |                 |                |             |  |
|                |           | V                                    | ERS Operator Policy                                                                  | lf                                                  | ERS Operator                   | +                    | then       | Read Only Admin D               | ata Acces: `    | ~              | 0           |  |
|                |           | <b>V</b> E                           | ERS Trustsec Policy                                                                  | lf                                                  | ERS Trustsec                   | +                    | then       | Super Admin Data Access         | +               | Actions        | ~           |  |
|                |           |                                      | Helndesk Admin Policy                                                                | 14                                                  | Helpdesk Admin                 | +                    | thee       | Helpdesk Admin Menu Acc         | Acc 1           | Actions        | 0           |  |

### ةحصلا نم ققحتلاو LDAP دامتعا تانايب مادختساب ISE ىلإ لوصولا

ةيموسرلا مدختسملا ةهجاو نم جورخلا ليجست (GUI) قيموسرلا مدختسملا قهجاو نم جورخلا ليجست لجسو ،LDAP تانايب ةدعاق نم رورملا ةملكو مدختسملا مسا لخدأ .**قيوملا ردصم** قلدسنملا لوخدلا.

|    | CISCO                                                           |   |
|----|-----------------------------------------------------------------|---|
|    | Identity Services Engine                                        |   |
|    | Intuitive network security<br>Username<br>TestUser@rinsantr.lab | - |
| -1 | Password<br>●●●●●●●                                             | 1 |
|    | Identity Source                                                 |   |
|    | Login                                                           |   |

ەتقداصم تمت يذلا مدختسملا مسا نم ققحت ،حيحص لكشب لمعي نيوكتلا نأ نم دكأتلل is يموسرلا مدختسملا ةەجاو نم رسيألا يولعلا نكرلا ىلع دوجوملا **تادادعإلا** زمر نم (ISE). مدختسملا مسا نم ققحتو **مداخلا تامولعم** ىلإ لقتنا.

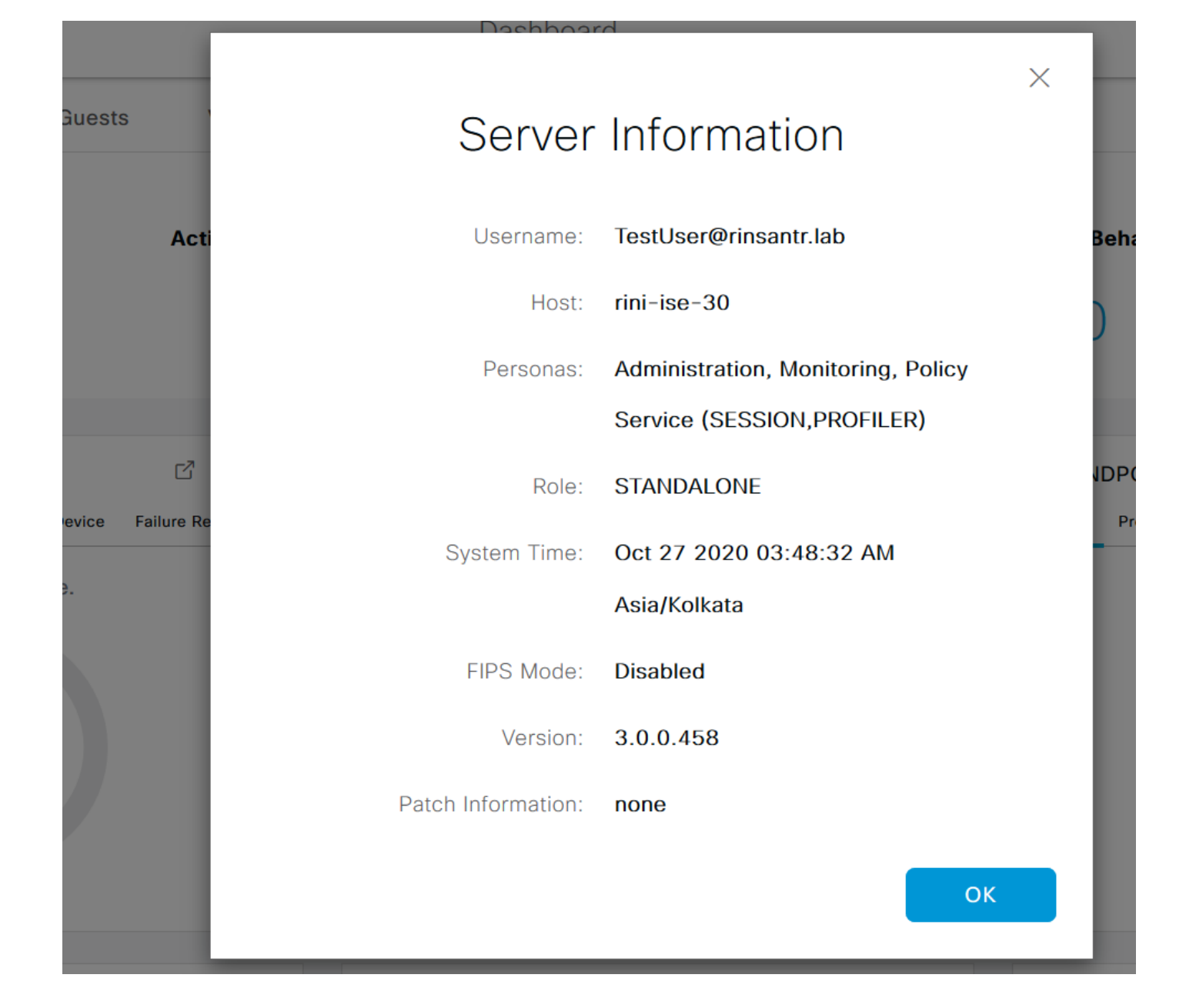

ةمجرتاا مذه لوح

تمجرت Cisco تايان تايانق تال نم قعومجم مادختساب دنتسمل اذه Cisco تمجرت ملاعل العامي عيمج يف نيم دختسمل لمعد يوتحم ميدقت لقيرشبل و امك ققيقد نوكت نل قيل قمجرت لضفاً نأ قظعالم يجرُي .قصاخل امهتغلب Cisco ياخت .فرتحم مجرتم اممدقي يتل القيفارت عال قمجرت اعم ل احل اوه يل إ أم اد عوجرل اب يصوُتو تامجرت الاذة ققد نع اهتي لوئسم Systems الما يا إ أم الا عنه يل الان الانتيام الال الانتيال الانت الما